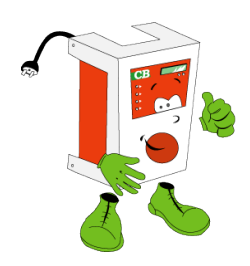

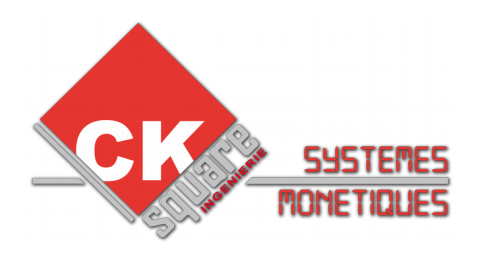

# MODE EMPLOI VERSION 1.06 MYOSIS 30 Nonnayeur Billet Carte bancaire Badge UNE REALISATION www.cksquare.fr

## **HISTORIQUE DU DOCUMENT**

| VERSION | DATE     | AUTEUR      | MODIFICATIONS                                                              |
|---------|----------|-------------|----------------------------------------------------------------------------|
| 1.00    | 15/08/14 | E. BERTRAND |                                                                            |
| 1.01    | 10/03/15 | E. RONGIER  | Corrections et mises à jour                                                |
| 1.02    | 20/03/15 | E. RONGIER  | Corrections et mises à jour                                                |
| 1.03    | 28/04/15 | E. RONGIER  | Corrections et mises à jour lecteur de billets<br>lecteur CB et imprimante |
| 1.04    | 16/11/15 | E. BERTRAND | Ajout des raccourcis de MAJ                                                |
| 1.05    | 11/04/16 | E. RONGIER  | Corrections et mises à jour                                                |
| 1.06    | 03/03/17 | E. RONGIER  | Corrections et mises à jour                                                |

## **TABLE DES MATIÈRES**

| 5.CARACTERISTIQUES                                                                                                    | 4                                 |
|----------------------------------------------------------------------------------------------------|-----------------------------------|
| 6.INSTALLATION                                                                                                    | 5                                 |
| 6.1.EMBALLAGE ET CONDITIONNEMENT<br>6.2.MONTAGE<br>6.3.DÉMARRAGE                                                                                                    |                                   |
| 7.CONFIGURATION DE VOTRE CENTRALE DE PAIEMENT                                                                                                    | 6                                 |
| 7.1.CONFIGURATION ET NAVIGATION PAR LES MENUS INTERNES<br>7.2.VUE D'ENSEMBLE DES MENUS POUR L'EXPLOITATION<br>7.3.MENUS PROTEGES<br>7.4.LES COMPTEURS ET AUDIT<br>7.5 EXEMPLE DE PROCEDURE D'ACCES AU MENU RELEVE.                                                        |                                   |
| 8.LES MENUS JOURNAUX                                                                                                    | 11                                |
| 8.1.JOURNAL DES VENTES CB                                                                                                    |                                   |
| 5.MAINTENANCE                                                                                                    | 12                                |
| 5.1.ACCES A LA CARTE ELECTRONIQUE                                                                                                    | 12                                |
| 6.DESCRIPTION DES COMMANDES ET RETOURS                                                                                                    | 12                                |
| 6.1.SÉLECTEUR DE TENSION DES CONNECTEURS (C6)                                                                                                    | 14                                |
| 7.RACCORDEMENT DES MACHINES A LA CENTRALE DE PAIEMENT                                                                                                    | 14                                |
| 8.INFORMATIONS SUR LA CONFIGURATION DES MACHINES                                                                                                    | 14                                |
| 8.1.CONTRÔLE AVANT PAIEMENT<br>8.2.CONTRÔLE RETOUR FIN MACHINE : «IMPULSIONNEL » ET « COMMANDE MAINTENUE ASSE<br>RETOUR »<br>8.3.CUMUL SUR MACHINE EN FONCTIONNEMENT<br>8.4.AFFICHAGE DU TEMPS (PASSE OU RESTANT)<br>8.5 CONCTIONNEMENT IMPUL SIONNEL AVEC OU SANS DETOUR | 15<br>RVIE A UN<br>15<br>16<br>16 |
| 9. CONFIGURATION DES MACHINES PAR LES MENUS                                                                                                    | 16                                |
| 10.ACCEPTEUR/MONNAYEUR                                                                                                    | 18                                |
| 10.1.TYPE DE MONNAYEUR-RENDEUR<br>10.2.REMPLIR LE MONNAYEUR-RENDEUR<br>10.3.VIDER LE MONNAYEUR RENDEUR.<br>10.4.RETIRER/PLACER LE MONNAYEUR RENDEUR                                                                                                    |                                   |
| 11.LECTEUR DE BILLETS                                                                                                    | 20                                |
| 11.1.ENTRETEIN                                                                                                    | 21                                |

| 11.2.BILLET BLOQUE                                                                                                    |                            |
|----------------------------------------------------------------------------------------------------|----------------------------|
| 12.TERMINAL BANCAIRE SAGEM ISELF                                                                                                    | 22                         |
| 12.1.COMMENT PROCÉDER À UNE TÉLÉ-COLLECTE MANUELLE ?<br>12.2.PARAMETRER VOTRE TERMINAL BANCAIRE POUR VOTRE CONTRAT<br>12.3.PASSEZ VOTRE TERMINAL BANCAIRE EN MODE TEST<br>12.4.CODE DES ERREURS DE PAIEMENT DU TERMINAL BANCAIRE | 22<br>22<br>22<br>22<br>23 |
| 13.IMPRIMANTES                                                                                                    | 25                         |
| 13.1.REMPLACEMENT DE LA BOBINE                                                                                                    |                            |
| 14.LES HOPPERS                                                                                                    | 26                         |
| 14.1.ENTRETIEN DES HOPPERS<br>14.2.PROBLÈME DE DISTRIBUTIONS                                                                                                    |                            |
| 15.REMISES A ZERO-BOOTLOADER-CONFIG PAR DEFAUT-RESEAU                                                                                                    | 26                         |
| 16.GARANTIES                                                                                                    | 27                         |
| 17.SERVICE APRES VENTE                                                                                                    | 27                         |
| 18.FICHE CONFIGURATION                                                                                                    | 28                         |
| 19.FICHE ENTRETIEN                                                                                                    | 30                         |
|                                                                                                    |                            |

## **1.CARACTERISTIQUES**

|                                        | 1                                                                                                    |              |                         |
|----------------------------------------|----------------------------------------------------------------------------------------------------|--------------|-------------------------|
| CENTRALE EN APPLIQUE                   | Dim: H770xL572xP290                                                                                                    | Poids: 35 kg | Fermeture à crémaillère |
|                                        | Afficheur LCD rétro-éclairé 4 lignes, 20 caractères                                                                                              |              |                         |
| CENTRALE ENCASTREE                     | Dim: H870xL420xP440                                                                                                    | Poids: 50 Kg | Ouverture à l'arrière   |
|                                        | Afficheur Tactile 10,4 po                                                                                                    | uces         |                         |
| ALIMENTATION                           | ALIMENTATION 200-240 V AC.                                                                                                    |              |                         |
| PROTECTION                             | FUSIBLE 1 AMPERE 240 V AC                                                                                                    |              |                         |
| ENCASTRABLE – EN APPLIQUE              | Les dimensions réduites permettent une intégration simple en applique<br>ou encastrée. La caisse peut être retirée par l'avant ou par l'arrière. |              |                         |
| ACCEPTEUR DE PIECES                    | 1 monnayeur/rendeur NRI ou COGES                                                                                                    |              |                         |
| 1 CARTE ELECTRONIQUE<br>BOUTON ET LEDS | 16 boutons ou clavier matriciel en façade pour la centrale en applique,<br>Console de configuration en interne                                   |              |                         |
| 1 CARTE ELECTRONIQUE DE<br>COMMANDE    | 30 commandes et 20 retours opto-isolés. (isolation galvanique)                                                                                   |              |                         |

## 2.INSTALLATION

## III ATTENTION III POUR LA SECURITE DES UTILISATEURS CONNECTEZ L'APPAREIL A UNE PRISE DE COURANT MUNIE D'UNE TERRE

#### 2.1.EMBALLAGE ET CONDITIONNEMENT

L'appareil est livré accompagné des fournitures suivantes:

- > Un jeu de 2 clés
- > un mode d'emploi
- > un cordon secteur
- > Un kit de fixation (2 équerres) pour la centrale encastrée

#### 2.2.MONTAGE

La centrale de paiement est encastrée et maintenue par 2 équerres.

#### 2.3.DÉMARRAGE

Après la mise en place de votre borne, raccordez-la à une prise équipée impérativement d'une

terre conforme et d'un disjoncteur différentiel 30 mA pour la sécurité des personnes.

Toute installation recevant du public doit être contrôlée et certifiée par un organisme agréé.

L'appareil est toujours livré « configuré » et « testé ».

Il arrive, et uniquement sur la **demande express du revendeur et sous sa responsabilité,** que le distributeur ne soit pas configuré.

Nous rappelons que la société CKSQUARE ne doit pas être tenue responsable des difficultés de configuration notamment bancaire.

Nous conseillons vivement que la configuration bancaire s'effectue en usine afin que les tests et les corrections auprès des banques s'effectuent en toute sérénité.

Pour certaines banques, les modifications sur les contrats bancaires sont actives au bout de **24** heures.

A la première utilisation, vérifiez le bon fonctionnement des sélections paramétrées.

Les jours suivants, vérifier dans le cas de transactions bancaires, la remise en banque de la télécollecte automatique journalière.

En aucun cas CKSQUARE ne peut être tenu responsable de la perte de transactions.

# PARTIE EXPLOITATION

## **3.CONFIGURATION DE VOTRE CENTRALE DE PAIEMENT**

La configuration de la centrale de paiement s'effectue soit avec les boutons de navigation et le lcd interne, soit avec un PC au travers d'un navigateur internet. Il est recommandé d'utiliser la deuxième méthode plus intuitive et facile d'utilisation.

Il arrive que des menus peu utilisés ne soient pas accessibles par une méthode ou l'autre

**3.1.**CONFIGURATION ET NAVIGATION PAR LES MENUS INTERNES

Le bouton vert permet d'entrer dans les menus de la centrale de paiement.

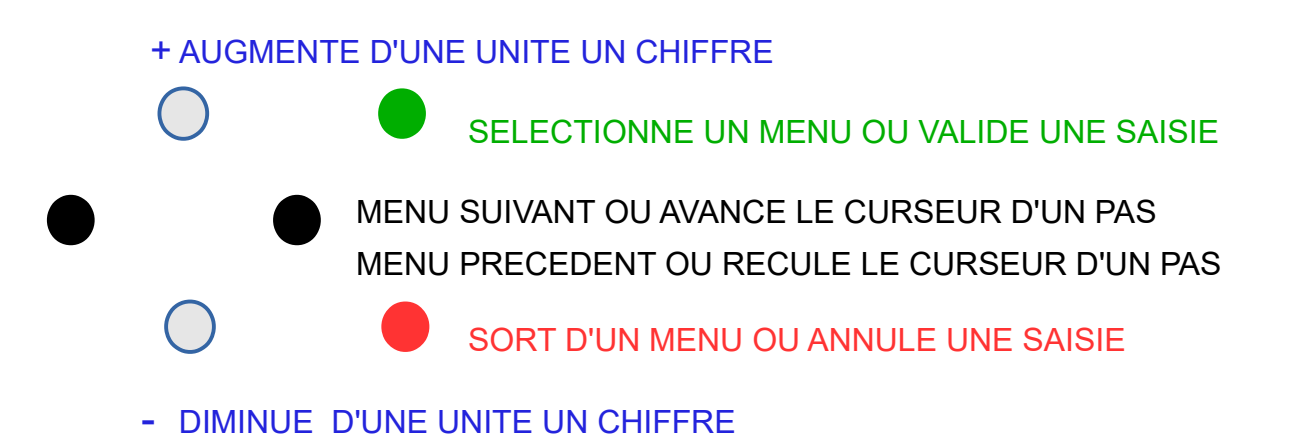

#### 3.2. VUE D'ENSEMBLE DES MENUS POUR L'EXPLOITATION

|                    | VALIDER             |                                     |                                                                                                    |
|--------------------|---------------------|-------------------------------------|----------------------------------------------------------------------------------------------------|
|                    | ANNULER             | ANNULER<br>(                        |                                                                                                    |
|                    |                     | COMPTEURS RELEVE<br>IMPRIMER        | Impression des compteurs depuis la dernière mise à zéro                                                                                                    |
|                    |                     | COMPTEURS RELEVE<br>VISUALISER      | Visualisation des compteurs depuis la dernière mise à zéro                                                                                                    |
| •                  | MENU                | MISE A ZERO<br>CPTS RELEVE          | Mise à zéro des compteurs relevés                                                                                                    |
| BOUTON             | COMPTEURS           | COMPTEURS TOTAUX<br>IMPRIMER        | Impression des compteurs depuis la mise en marche de la borne                                                                                                    |
| noir<br>•          |                     | COMPTEURS EXPLOI<br>IMPRIMER        | Impression des compteurs exploitant                                                                                                    |
|                    |                     | MISE A ZERO<br>CPTS EXPLOITANT      | Mise à zéro des compteurs exploitant                                                                                                    |
| •                  |                     | MONNAYEUR<br>REMPLIR                | Insérez vos pièces pour remplir le monnayeur                                                                                                    |
| T<br>BOUTON        | MENU<br>MONNAYEURS  | MONNAYEUR<br>VIDANGER               | Indique la quantité de pièces de chaque tube et permet de<br>vidanger les quantités souhaitées                                                                             |
| noir<br>↓          |                     | MONNAYEUR<br>CONFIGURER             | Permet de définir quel tube de pièces est utilisé                                                                                                    |
|                    |                     | HOPPERS<br>STOCK AJOUTER            | Permet de définir la quantité de jetons que l'on vient d'ajouter.<br>Cette quantité sera ajouté au stock actuel                                                            |
| <b>↑</b><br>BOUTON | MENU HOPPER         | HOPPERS<br>STOCK DEFINIR            | Permet de définir le nombre de jetons présent dans les hoppers                                                                                                    |
|                    |                     | HOPPERS                             | Permet de vidanger la quantité voulue dans le hopper sélectionné.                                                                                                    |
| noir<br>♥          |                     | HOPPERS                             | Le décompte est visible sur l'afficheur de façade.<br>Permet de voir l'état de la communication avec les hoppers et de                                                     |
|                    |                     | METTRE SERVICE<br>CARTE ABONNEMENT  | les mettre en service en cas de défaut                                                                                                    |
|                    |                     |                                     |                                                                                                    |
| •                  | MENU                | RECHERCHER                          |                                                                                                    |
| <b>т</b><br>BOUTON | CARTE ABONNEMENT    | LISTE NOIRE<br>AJOUTER              | Permet de mettre un groupe ou un utilisateur en liste noire, Les<br>badges de cette liste ne seront plus acceptés sur cet appareil                                         |
| noir<br>✔          |                     | LISTE NOIRE<br>VISUAISER            | Permet de visualiser les badges interdits et de les sortir de la liste noire                                                                                               |
|                    |                     | VENTES CB<br>VISUALISER-IMPRIMER    | L'historique vente CB permet de reconstituer un ticket carte<br>bancaire. Lors d'une réclamation par votre banque, imprimer cet<br>historique pour justifier les paiements |
|                    | MENU<br>JOURNAUX    | TELECOLLECTE<br>VISUALISER-IMPRIMER | L'historique télé-collecte enregistre l'heure, le numéro de remise<br>et les montants des télé-collectes effectuées la nuit.                                               |
|                    |                     | SUIVI<br>VISUALISER-IMPRIMER        | Toutes les opérations effectuées sur le distributeur sont<br>enregistrées dans ce menu. (modification, approvisionnement,<br>erreurs)                                      |
|                    | MENU<br>PARAMETRAGE | VOIR LE                             | DETAIL PAGE SUIVANTE                                                                                                    |

|                    | VALIDER ⇒   | VALIDER ⇒                | VALIDER ⇒                                   |                                                                                                    |
|--------------------|-------------|--------------------------|---------------------------------------------|----------------------------------------------------------------------------------------------------|
|                    | ⇔ ANNULER   |                          | ⇔ ANNULER                                   |                                                                                                    |
|                    |             | MENU                     | DEFINIR FONCTION<br>SELECTIONS              | Permet de configurer les actions (programme, distribution,<br>ticket) ainsi que les textes (TEXTE GLOBAL=OUI) définis<br>sur l'écran et le ticket |
| <b>↑</b><br>BOUTON |             | SELECTIONS               | DEFINIR PAIEMENT<br>SELECTIONS              | Permet de définir quels sont les moyens de paiement<br>possibles pour chacune des sélections                                                      |
| noir<br>↓          |             |                          | CONFIGURER<br>PRIX MACHINES                 | Les prix des programmes sont configurés dans ce menu                                                                                              |
|                    |             | MENU<br>MACHINES         | CONFIGURER<br>LES MACHINES                  | Permet de configurer le fonctionnement et les relais associés<br>aux programmes                                                                   |
|                    |             |                          | CONFIGURER<br>FONCTIONNEMENT                | Permet de configurer la durée de l'impulsion et de définir l'état<br>du retour d'occupation                                                       |
|                    |             | MENU<br>DISTRIBUTIONS    | CONFIGURER<br>LES DISTRIBUTIONS             | Permet de configurer les distributions, tarif et quantité (jeton, pièces, badge,) associées à chaque sélection                                    |
|                    |             | MENU<br>TICKETS ET CODES | CONFIGURER<br>TICKETS ET CODES              | Permet de configurer l'impression des ventes de ticket (prix,<br>durée, type d'utilisation,)                                                      |
|                    |             |                          | MENU<br>TERMINAL CB                         | Permet de lancer une télé-collecte forcée ou un télé-<br>paramétrage<br>Permet aussi de passer la borne en mode « test vente CB »                 |
| <b>↑</b><br>BOUTON |             |                          | CONFIGURER<br>ACCEPTEUR                     | Permet de définir la valeur des canaux de l'accepteur                                                                                             |
| noir               |             | MENU<br>MONETIQUE        | MENU<br>LECTEUR BILLETS                     | Permet de définir la valeur des canaux du lecteur de billets<br>ainsi que l'utilisation du mode « ESCROW » et de l'empileur                       |
| •                  | MENU        |                          | CONFIGURER<br>HOPPERS                       | Permet de configurer le fonctionnement des hoppers et activer/désactiver le contrôle du stock                                                     |
|                    | PARAMETRAGE |                          | MENU<br>CPTS DEPORTES                       | Permet de définir la valeur des canaux et la durée des impulsions                                                                                 |
|                    |             |                          | CONFIGURER<br>PERIPH. INSTALLES             | Permet de définir les périphériques installés                                                                                                    |
|                    |             | MENU<br>START BOX        | CONFIGURER<br>FONCTIONNEMENT                | Permet de définir le fonctionnement                                                                                                    |
|                    |             |                          | CONFIGURER<br>TCP/IP                        | Permet de configurer les paramètres TCP/IP                                                                                                    |
|                    |             |                          | CONFIGURER                                  | Permet le réglage de la date et de l'heure                                                                                                    |
| ↑<br>BOUTON        |             | MENU<br>DIVERS           | CONFIGURER<br>RETOURS INHIBIT.              | Permet de configurer les retours d'occupation ou de mise en hors-service                                                                          |
| noir               |             |                          | ASPIRATION                                  | Permet de définir la durée d'aspiration pour chaque pièces introduites ainsi que le relais à utiliser (en général le 8ieme)                       |
| •                  |             |                          | CONFIGURER<br>EN TETE TICKET                | Permet de configurer les en-têtes du ticket imprimé lors d'une vente client                                                                       |
|                    |             |                          | PARAMETRER<br>TAUX TVA-DEVISE               | Permet de configurer les taux de la TVA ainsi que le nom et le logo de la devise utilisée                                                         |
|                    |             | MENU<br>SYSTEME BADGE    |                                             | Permet de configurer les remises accordées lors du rechargement                                                                                   |
|                    |             |                          |                                             | Permet de définir le numéro exploitant pour le système carte<br>d'abonnement de badge                                                             |
|                    |             |                          | CONFIGURER<br>CREDIT MAXIMAL<br>CREER BADGE | rechargement                                                                                                    |
|                    |             | 1                        |                                             |                                                                                                    |

|             | VALIDER ⇒   | VALIDER ⇒  | VALIDER ⇒                      |                                                                                                    |
|-------------|-------------|------------|--------------------------------|----------------------------------------------------------------------------------------------------|
|             |             |            | ⇔ ANNULER                      |                                                                                                    |
|             |             |            | TESTER                         | Permet de tester l'imprimante avec plusieurs types d'écriture et<br>une coupe partielle puis totale |
| T<br>BOUTON |             |            | TESTER<br>ACCEPTEUR            | Permet de visualiser les canaux et les valeurs associées à<br>chaque pièce ou jeton introduit       |
| noir<br>T   |             |            | TESTER<br>LECTEUR BILLETS      | Permet de visualiser les valeurs associées à chaque billet introduit                                |
| •           |             |            | TESTER                         | Permet de tester tous les boutons                                                                   |
|             |             |            | BOUTONS FACADE                 | Pour quitter ce mode de test il faut redémarrer la carte                                            |
|             |             |            | TESTER                         |                                                                                                    |
|             |             | MENU       | UNE SORTIE                     | Permet de tester une sortie en particulier                                                          |
|             |             | TESTS      | TESTER                         | Pormat de tester teutes los serties en un susle                                                     |
|             |             |            | LES SORTIES                    | Permet de tester toutes les sorties en un cycle                                                     |
|             |             |            | TESTER                         | Pormet de vieuelieer l'étet d'un retour (0\/ ou 24\/)                                               |
|             |             |            | UN RETOUR                      | Permet de visualiser retat d'un retour (0V ou 24V)                                                  |
|             |             |            | TESTER                         | Pormat de tester les compteurs départés                                                             |
|             |             |            | COMPTEURS DPTS                 | remier de tester les compleurs dépontes                                                             |
|             |             |            | TESTER                         | Permet de tester les messages vocaux                                                                |
|             |             |            | MSG VOCAUX                     | remier de lester les messages vocaux                                                                |
| BOUTON      |             |            | TESTER                         | Permet de tester le hus CCTALK nour détecter un nérinhérique                                        |
| noir        |             |            | BUS CCTALK                     |                                                                                                    |
| ↓           |             | MENU       | NOUVEAU                        | Permet de définir un nouveau code nour l'accès au menu                                              |
|             |             |            | CODE ACCES                     | r emet de dennir dri houveau code pour racces au menu                                               |
|             | MENU        |            | GERER LES                      | Permet de gérer les codes d'accès aux menus                                                         |
|             | PARAMETRAGE |            | CODES ACCES                    |                                                                                                    |
|             |             |            | CONFIGURER                     | Permet de définir les droits d'utilisateur en fonction des menus                                    |
|             |             |            | ACCES MENU                     |                                                                                                    |
|             |             |            | DEFINIR DISTRIB.<br>PAR DEFAUT | Permet d'initialiser tous les réglages pour un distributeur                                         |
|             |             |            | CONFIGURER                     | Permet de configurer l'application « PARKING »                                                      |
|             |             |            | APPLI PARKING                  | Définir le nombre de places et la durée maximale                                                    |
|             |             |            | CONFIGURER                     | Permet de configurer l'assignation des boutons                                                      |
|             |             |            | FONCTIONS BOUTON               | supplémentaires (aide vocal, impression des compteurs,)                                             |
|             |             |            | CONFIGURER                     | Permet de configurer l'assignation des houtons de sélection                                         |
| ↑           |             | EXPERT III | BOUTON SELECTION               |                                                                                                    |
| BOUTON      |             |            | CONFIGURER                     | Permet de configurer les adresses des périphériques CCTALK                                          |
| noir        |             |            | DEVICES ADRESSE                |                                                                                                    |
| L L         |             |            | CONFIGURER                     | Permet de configurer le ticket de relevé des compteurs                                              |
| •           |             |            | TICKET RELEVE                  |                                                                                                    |
|             |             |            | CONFIGURER<br>HISTORIC CB      | Permet de masquer des chiffres du numéro de carte bancaire                                          |
|             |             |            | CHARGER VALEURS                | Permet de réinitialiser tous les réglages avec les paramètres                                       |
|             |             |            | PAR DEFAUT                     | Usine                                                                                               |
|             |             |            | CHARGER FIRMWARE               |                                                                                                    |
|             |             |            | A DISTANCE                     | Permet de mettre à jour le FIRMWARE via le port ETHERNET                                            |
|             |             |            | SUPPRIMER                      |                                                                                                    |
|             |             |            | HISTORIQUES                    | Permet d'effacer tous les historiques                                                               |
|             |             |            | R,A,Z DES                      | Permet d'effacer tous les compteurs                                                                 |
|             |             |            | CUMULS                         |                                                                                                    |

Les boutons « • » permettent d'avancer et de reculer dans les menus. Le bouton « • » permet de sélectionner ou d'entrer dans un sous-menu. Le bouton , « • » permet de sortir ou de remonter dans l'arborescence des menus.

En mode édition, les boutons « • » permettent d'avancer et de reculer la flèche, les boutons «O» permettent de choisir les lettres ou chiffres, « • » pour valider, « • » pour annuler les modifications.

#### POUR ACCEDER AU MENU, UTILISER LE BOUTON VERT « 🔵 » DE LA CONSOLE

#### 3.3.MENUS PROTEGES

Certains menus sont protégés par un code à 4 chiffres.

Code niveau 2 (installateur) par défaut = «2222 »

Code niveau 3 (exploitant) par défaut = « 3333 »

Le code niveau 1 correspond au code fabricant.

Pour sécuriser l'accès aux compteurs exploitants, il doit modifier ce code.

#### 3.4.LES COMPTEURS ET AUDIT

Votre centrale de paiement possède 3 types de compteurs

- compteurs totaux : cumul des informations depuis la première installation.
- compteurs relevés : cumul des informations depuis le dernier relevé.
   Ces compteurs sont accessibles à tous les intervenants par les menus.
   La remise à zéro n'est pas protégée.
- compteurs exploitants : cumul des informations depuis la dernière remise à zéro
   Ces compteurs ne sont accessibles que par la saisie d'un code exploitant à 4 chiffres
   De même pour la remise à zéro.

Pour chaque type de compteur les informations suivantes sont affichées :

- le montant de la caisse
- le nombre et le montant des pièces insérées par canal de l'accepteur (le type de pièce)
- · le nombre de machines démarrées par les clients
- le nombre de machines démarrées par l'exploitant (par le menu ou par badge)

lorsque le porte monnaie électronique est installé, les cumuls liés a cette option sont ajoutés

- le montant débité pour les badges
- le montant crédité par menu pour les badges

#### MYOSIS 30 CKQUARE VER 1.06

### CE SYSTEME DE COMPTEURS VOUS PERMET DE CONTROLER PRECISEMENT LES RELEVES DE CAISSE ET LES DEMARRAGES DE MACHINE GRATUIT (PAR MENU)

| BOUTON                                                         | OPERATION                     |
|----------------------------------------------------------------|-------------------------------|
| APPUYER SUR LE BOUTON « VERT »                                 | ACCES AU MENU                 |
|                                                                | AFFICHAGE « MENU COMPTEURS »  |
| APPUYER 1 FOIS SUR LE BOUTON                                   | ENTRE DANS LE SOUS MENU       |
| « VERT » (VALIDATION)                                          | AFFICHAGE                     |
|                                                                | « COMPTEURS RELEVE IMPRIMER » |
| APPUYER 1 FOIS SUR LE BOUTON<br>« VERT » (VALIDATION)          | IMPRIME LES COMPTEURS RELEVE  |
| APPUYER SUR LE BOUTON « ROUGE »<br>(ANNULATION) PLUSIEURS FOIS | SORT DU MENU                  |

#### 3.5.EXEMPLE DE PROCEDURE D'ACCES AU MENU RELEVE

## **4.LES MENUS JOURNAUX**

Dans un journal, les boutons « • » permettent d'avancer et de reculer d'un enregistrement, les boutons « O » permettent d'avancer et de reculer de 10 enregistrements , le bouton « • » permet d'imprimer 10 enregistrements consécutifs, le bouton « • » permet de sortir du journal.

#### 4.1.JOURNAL DES VENTES CB

A chaque vente CB, votre distributeur enregistre toutes les informations légales. Lors d'une contestation d'un client ou de votre banque, imprimez ces transactions.

Il n'est absolument pas nécessaire de les imprimer chaque jour.

#### 4.2.JOURNAL DES TELECOLLECTES

Les transactions sont envoyées à votre banque une fois par jour et généralement la nuit. (L'heure de la télé-collecte est définie par votre banque, il n'est pas en notre pouvoir de modifier l'heure de la télé-collecte automatique).

Le numéro de remise permet de pointer les télé-collectes avec votre relevé bancaire.

Un décalage entre la télé-collecte et le compteur jour peut avoir lieu en fonction des heures de télé-collecte automatique.

#### 4.3.JOURNAL SUIVI

Dans ce journal sont enregistrés tous les événements et erreurs survenues.

On y retrouve toutes les manipulations effectuées sur la borne (accès menu, vidange hopper,

modification des paramètres, ...) ainsi que les erreurs détectées (rapport de télé-collecte,

transaction refusée, mauvaise distribution,...).

# PARTIE INSTALLATEUR

## **5.MAINTENANCE**

#### 5.1.ACCES A LA CARTE ELECTRONIQUE

L'accès à la carte électronique et aux connectiques d'entrées/sorties pour les machines est simple. En ouvrant la porte vous voyez la carte et les connectiques des machines dans le boîtier. Vous pouvez utiliser un des deux passages de câbles prévu pour relier les machines.

## **6.DESCRIPTION DES COMMANDES ET RETOURS**

Les commandes des machines s'effectuent en basse tension. Chaque commande peut fournir directement une tension ou être utilisée en contact sec. C'est la position du cavalier qui détermine la fonction (voir plan à la page suivante).

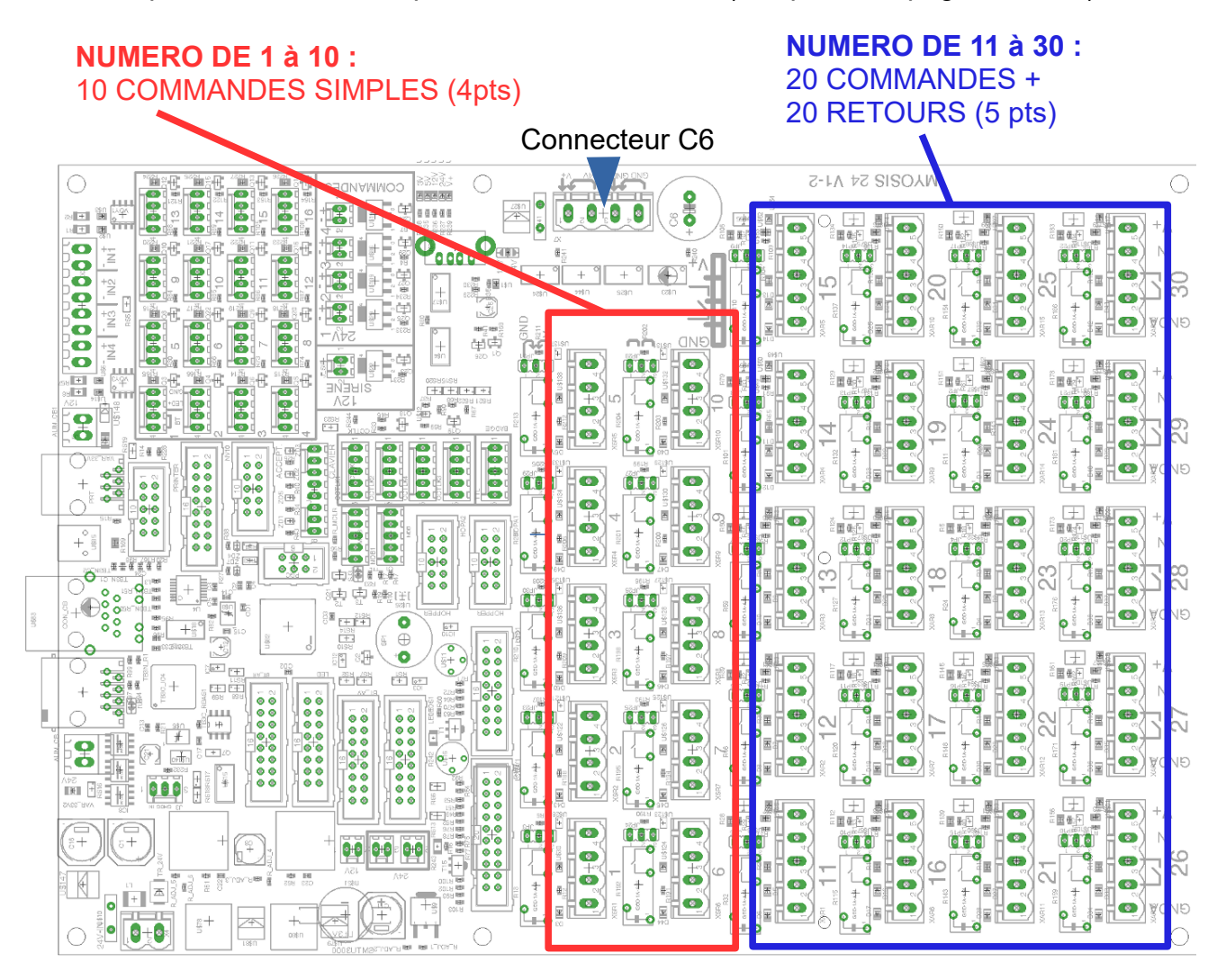

#### CAVALIER DE SELECTION DE TENSION POUR COMMANDE

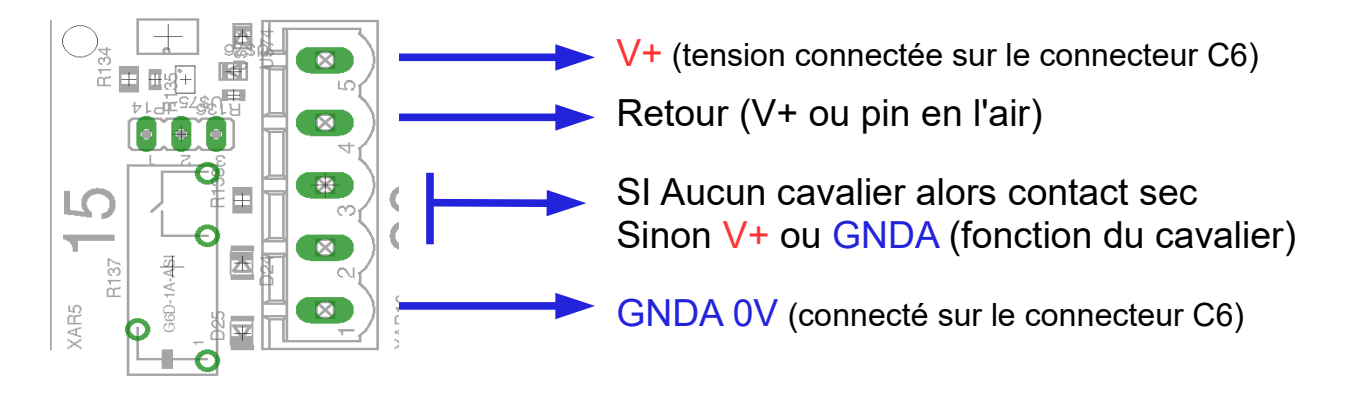

Le cavalier définit le niveau V+ ou GNDA sur la pin 3 du connecteur de commande.

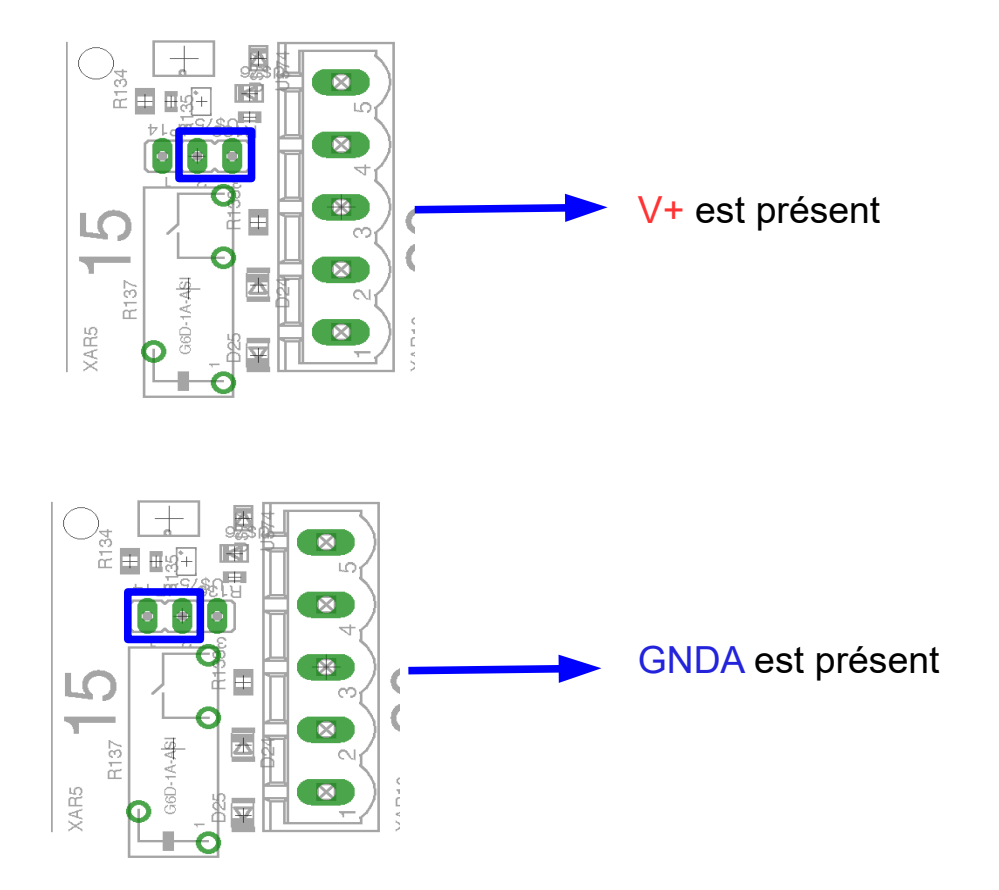

#### 6.1.SÉLECTEUR DE TENSION DES CONNECTEURS (C6)

Ce connecteur permet de définir les tensions aux connecteurs de chaque machines. Ceci afin de commander directement des relais. Les cavaliers de chaque commande permettent d'aiguiller soit le V+, soit le GNDA sur le contact sec du connecteur sur lequel le cavalier est installé. Ce connecteur permet aussi de séparer les tensions entre l'extérieur et la centrale de commande. L'installateur peut fournir ses propres tensions différentes pour les commandes (de 0v à 50V). Dans ce cas, il faut alimenter avec la source externe entre V+ et GNDA sur le connecteur C6. On retrouvera alors cette tension sur les 30 connecteurs de machines.

Pour un souci de simplicité il est aussi possible d'utiliser l'alimentation de la centrale de paiement pour commander les relais. Pour cela, il suffit de faire un pont entre GND et GNDA (4 et 3) ainsi qu'un pont entre le 24V et V+ (1 et 2).

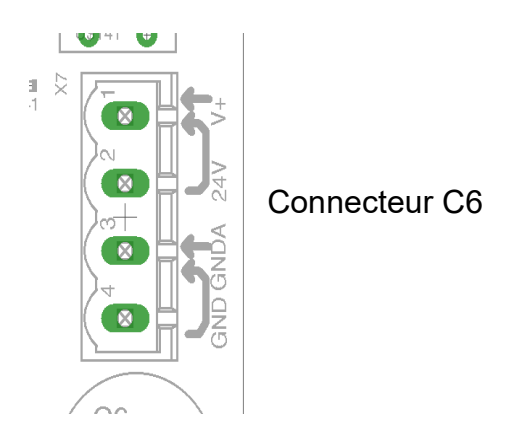

## **7.RACCORDEMENT DES MACHINES A LA CENTRALE DE PAIEMENT**

Les machines sont commandées en basse tension (24 V DC). Dans chaque machine est installée une platine simple composée uniquement de relais : 1 relais commande, et/ou 1 relais retour occupation. Les commandes et retours sont octocouplées (pas de contact électrique) au niveau de la centrale.

## **8.INFORMATIONS SUR LA CONFIGURATION DES MACHINES**

La centrale de paiement MYOSIS accepteur gère jusqu'à 30 machines (1 commande pour les machines 1 à 10 - 1 commande et 1 retour pour les machines 11 à 30). Chaque machine possède une configuration indépendante.

Il existe 3 grands types de fonctionnement :

• impulsionnel avec ou sans retour :

la centrale envoie 1 ou plusieurs impulsions pour commander la machine (impulsion en centième)

Exemple : machine à laver, séchoir avec carte électronique, distributeur de lessive

• commande maintenue :

La centrale maintient le contact sur une durée configurée. (remplace un timer) Exemple : séchoir, lessive, essoreuse

 commande maintenue asservie à un retour : La centrale maintient le contact. La machine est arrêtée lorsque le retour est égale à la valeur configurée (0V ou 24V) Exemple : table de repassage

#### 8.1.CONTRÔLE AVANT PAIEMENT

Pour chaque type, il est possible de définir le contrôle d'un retour avant la sélection ou le paiement de la machine.

L'état du retour est paramétrable (0V ou 24V) ainsi que le texte à afficher au client.

Exemple 1 : Certaines machines ne sauvegardent pas l'impulsion. Il faut donc vérifier que la porte de la machine est bien fermée avant d'envoyer l'impulsion.

Exemple 2 : Certaines machines possèdent une sécurité. (séchoir) En câblant cette sécurité, la centrale peut interdire la sélection lors d'un dysfonctionnement.

Exemple 3 : Certains appareils possèdent un témoin « vide » comme la lessive. En câblant ce témoin, l'appareil ne pourra plus être sélectionné lorsque le témoin est actif

#### 8.2.CONTRÔLE RETOUR FIN MACHINE : «IMPULSIONNEL » ET « COMMANDE MAINTENUE ASSERVIE A UN RETOUR »

En câblant un retour correspondant au fonctionnement de la machine, la centrale de paiement est capable de connaître l'état de la machine. Lorsqu'elle est en marche, elle est rendue indisponible et la centrale affiche le message suivant : « Machine occupée ». Cette fonction permet d'éviter les erreurs clients.

Lorsque vous définissez le contrôle d'un retour, il est possible de retarder le début du contrôle de la fin machine.

Exemple : Sur certaines machines à laver, il y a un délai de quelques secondes entre l'impulsion et le démarrage réel de la machine. Vous pouvez configurer 5 minutes d'attente.

#### Temps d'intégration fin machine:

A utiliser dans le cas où le retour de votre machine n'est pas stable.

Exemple : sur certaines machines, le retour change plusieurs fois d'état au cours du cycle de la machine à laver.

La centrale de paiement décide que la machine est terminée lorsque l'état du retour est resté stable à la tension souhaitée pendant une durée paramétrée.

#### 8.3.CUMUL SUR MACHINE EN FONCTIONNEMENT

Pour chaque machine et/ou type de fonctionnement vous pouvez autoriser le cumul ou non. Lorsque le cumul est autorisé, en fonctionnement, la centrale autorise le paiement et , soit cumule le temps, soit envoie de nouvelles impulsions (commande maintenue ou impulsionnelle) Exemple : séchoir = En fonctionnement, le client a la possibilité de cumuler plusieurs cycles de séchages.

#### 8.4.AFFICHAGE DU TEMPS (PASSE OU RESTANT)

Pour chaque machine et/ou type de fonctionnement, vous pouvez paramétrer la centrale pour qu'elle affiche la durée de fonctionnement ou le temps restant d'une machine Exemple 1: machine à laver = en sélectionnant la machine, la centrale vous affiche sa durée Exemple 2: séchoir = en sélectionnant le séchoir, la centrale vous affiche le temps restant

#### 8.5.FONCTIONNEMENT IMPULSIONNEL AVEC OU SANS RETOUR

Il est possible de définir :

- le nombre d'impulsion en centième
- · la durée de l'impulsion en centième
- · la durée entre les impulsions

#### Cas d'une machine indépendante = machine sans retour :

La centrale de paiement MYOSIS vous offre la possibilité de définir une durée pendant laquelle la machine est virtuellement considérée comme « occupée ». L'impulsion est envoyée puis elle maintient la machine occupée sur cette durée

Exemple : séchoir impulsionnel. votre séchoir est réglé pour démarrer sur une impulsion de 4 centième et un cycle dure 4 minutes. Sur la centrale de paiement, le séchoir est configuré comme une machine impulsionnelle avec une impulsion de 4 centièmes. Vous définissez la durée en seconde = 240 secondes.

## 9. CONFIGURATION DES MACHINES PAR LES MENUS

REMARQUES : Il est possible de faire défiler rapidement les chiffres en restant appuyé plus d'1/2 seconde sur les boutons.

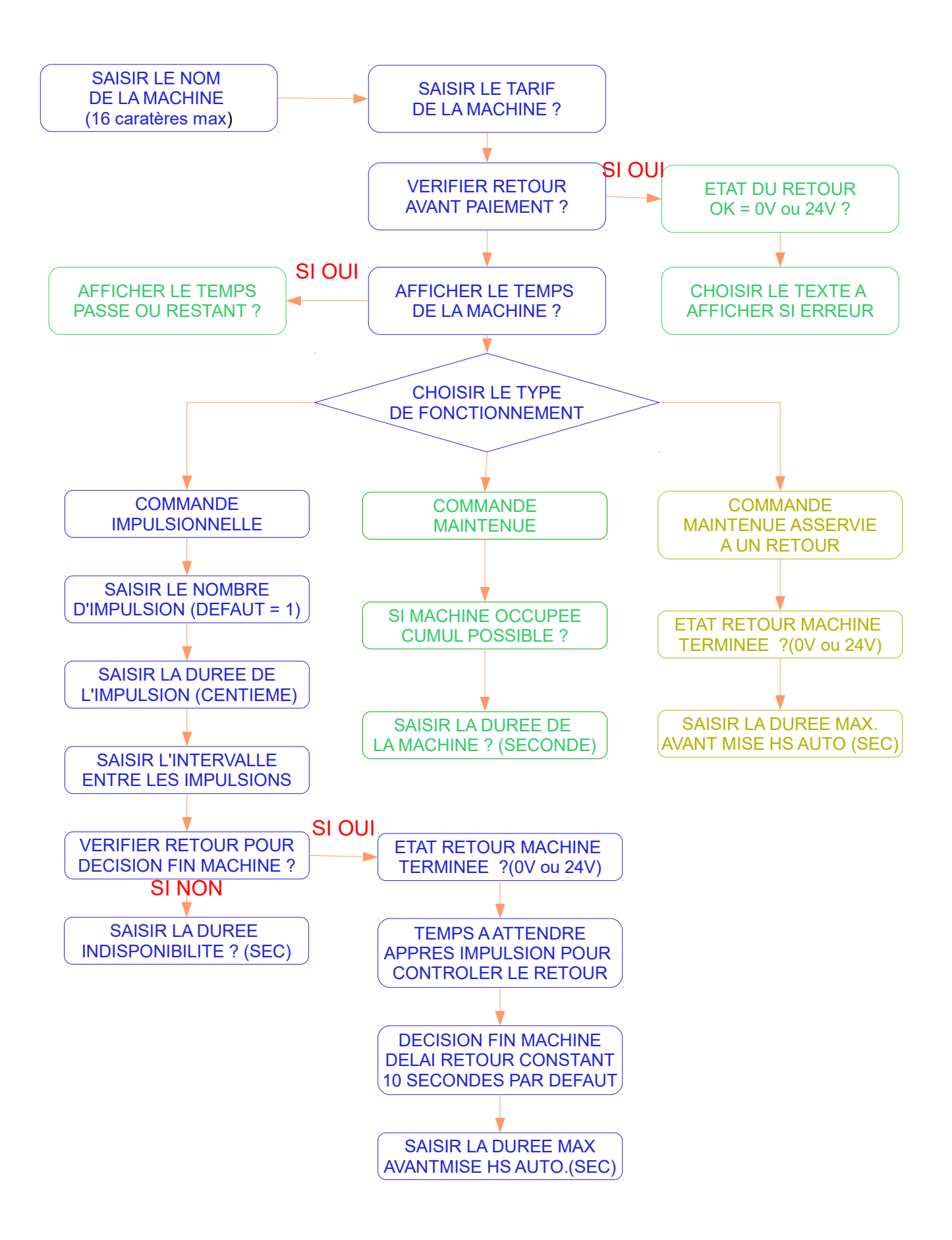

## **10.ACCEPTEUR/MONNAYEUR**

#### **10.1**.TYPE DE MONNAYEUR-RENDEUR

Nous utilisons le protocole de communication MDB, qui est un standard mondial, afin de rendre notre centrale compatible avec la plupart des périphériques. Le modèle de monnayeur-rendeur ici présenté est le NRI Currenza C<sup>2</sup> de Suzohapp.

Le type de boîtier par défaut contenant les tubes de pièces est celui indiqué sur l'image cidessous. Il est possible de le changer pour une utilisation spécifique (un changement des réglages devra être fait).

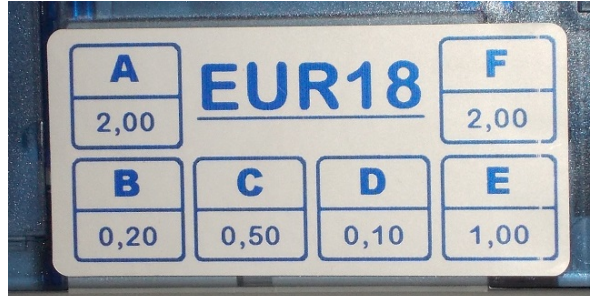

Illustration 1: Disposition des tubes

Le monnayeur-rendeur dispose d'un menu propre afin de le régler. Il est préférable de contacter votre installateur avant toutes manipulations dans les menus.

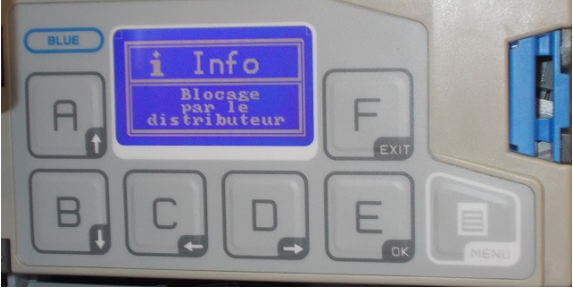

Illustration 2: Console pour l'accès au menu

#### 10.2.REMPLIR LE MONNAYEUR-RENDEUR

Pour remplir le monnayeur, il est impératif d'utiliser le menu accessible par le bouton prévu à cet effet dans la centrale de paiement,

Dans le menu « MENU MONNAYEUR », la partie « MONNAYEUR REMPLIR » permet d'insérer des pièces et de les comptabiliser afin de fournir un fond de caisse aux utilisateurs.

Par défaut, pour que la centrale puisse rendre la monnaie, il faut insérer au moins 4 pièces de chaque type (10 cents, 20 cents, 50 cents, 1 euro, 2 euros)

#### **10.3.** VIDER LE MONNAYEUR RENDEUR

Pour vider le monnayeur, il est également impératif d'utiliser le menu prévu.

Dans le menu « MENU MONNAYEUR », la partie « MONNAYEUR VIDANGER » permet d'enlever un nombre désiré de pièce par tubes (par défaut le menu propose d'enlever le contenu entier).

Si vous souhaitez vidanger par le menu du monnayeur directement, le fond de caisse de la centrale ne sera pas mis à jour automatiquement et un redémarrage de cette centrale devra être fait.

La vidange de pièce ne doit pas être fait en enlevant les tubes de pièces car le fond de caisse sera alors faussé.

#### **10.4**.RETIRER/PLACER LE MONNAYEUR RENDEUR

Pour retirer le monnayeur-rendeur, dévissez uniquement (et légèrement) l'écrou papillon situé au dos de celui-ci puis soulevez le monnayeur. Pour replacer le monnayeur suivez le même processus dans l'autre sens en prêtant attention au positionnement des câbles (il ne faut pas les coincer lors du montage).

Le monnayeur-rendeur demande un entretien annuel. Nettoyez le avec un chiffon humide (alcool ou savon).

## **11.LECTEUR DE BILLETS**

Le lecteur de billets NV9 stock les billets dans un boîtier tiroir interne. Le lecteur de billets NV10 laisse tomber les billets dans une caisse indépendante.

Coupez l'alimentation de la borne, débranchez le lecteur puis suivez les instructions ci-dessous :

## **NE JAMAIS FORCER**

a-Lecteur de billets NV10

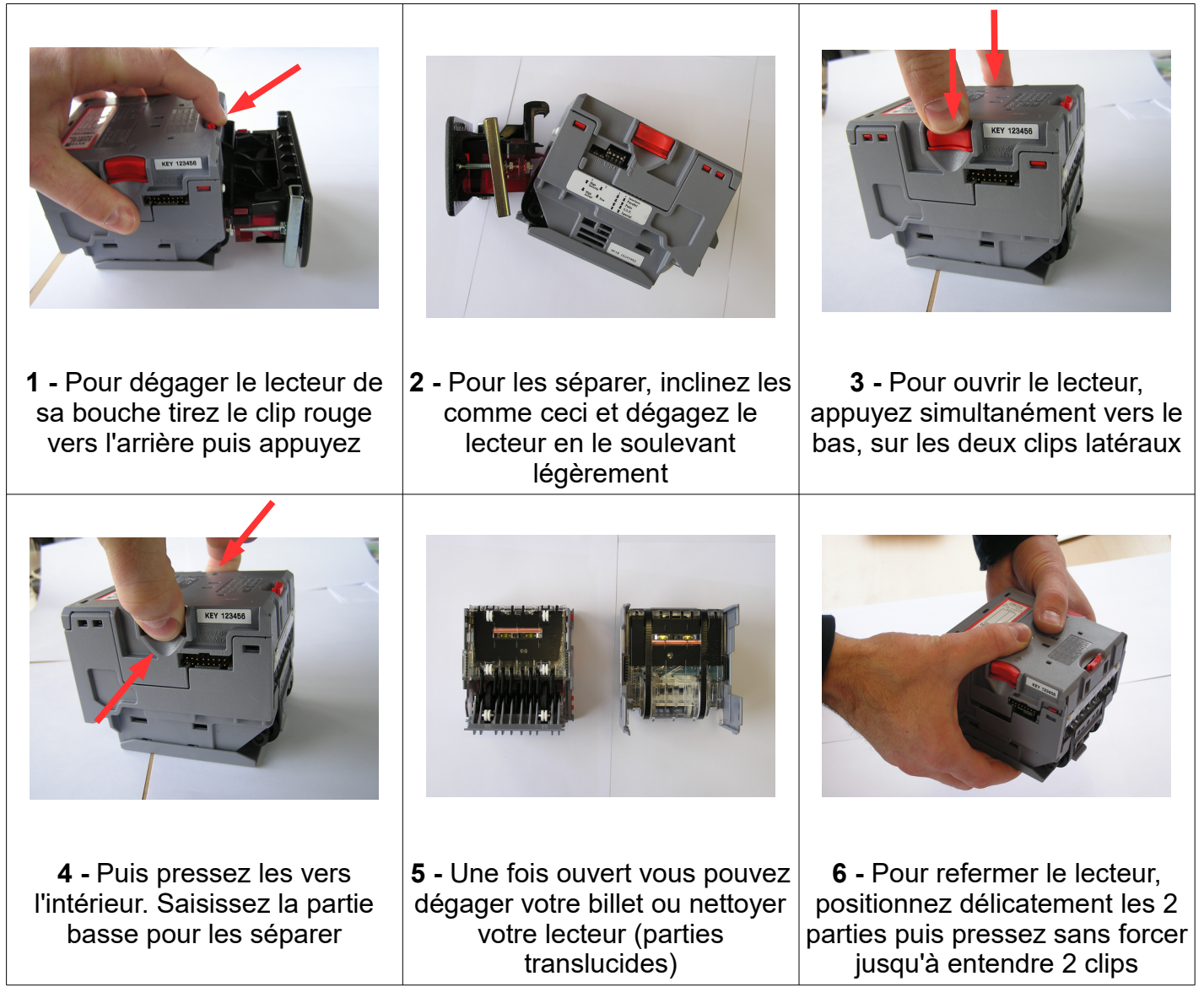

#### b- Lecteur de billets NV9

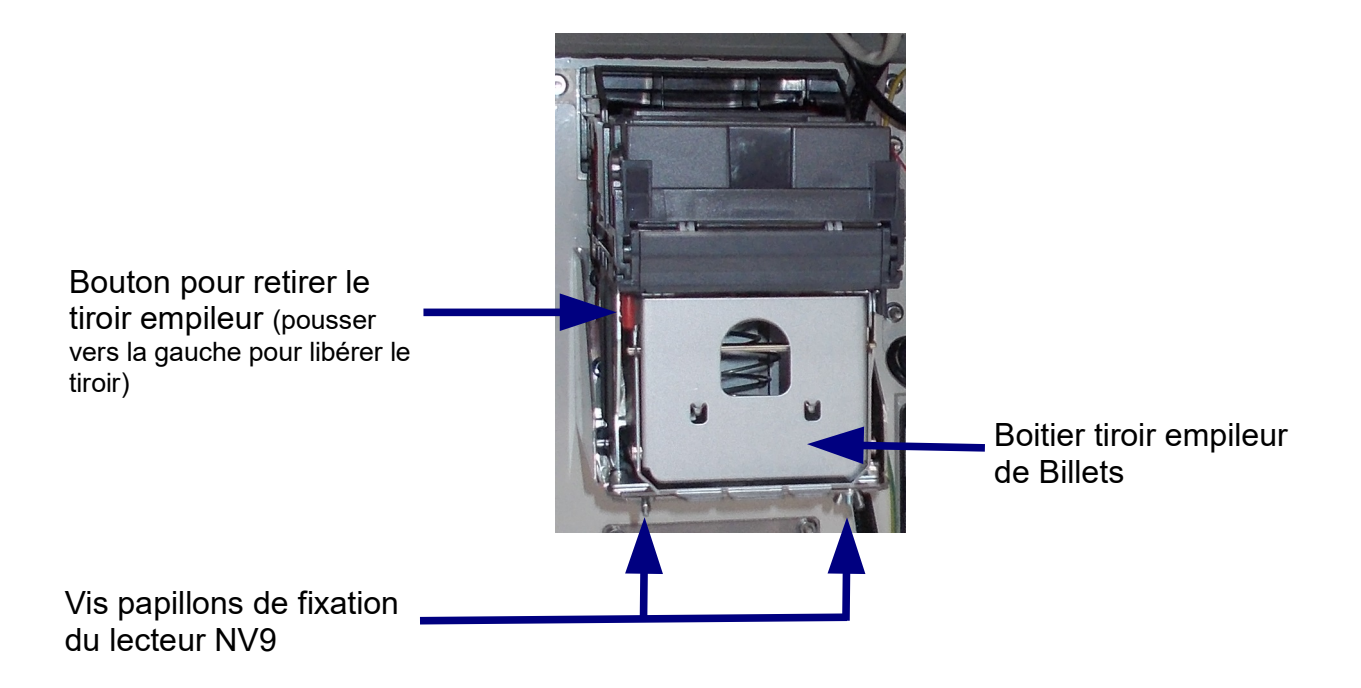

Reconnecter la nappe de votre lecteur de billet en faisant ATTENTION AU SENS !!!

Votre lecteur de billets doit se remettre en fonctionnement automatiquement dès la remise sous tension.

#### **11.1.**ENTRETEIN

Votre lecteur de billets demande un entretien régulier (nettoyage et remplacement des courroies).

Commencez par ouvrir votre lecteur de billets. A l'aide d'un coton humidifié à l'alcool, nettoyez les parties translucides à l'intérieur du lecteur. Si vos courroies d'entraînement sont abîmées il faut les remplacer.

#### **11.2.**BILLET BLOQUE

Lors de l'insertion d'un billet en mauvais état (chiffonné, …), il est possible qu'il reste bloqué dans votre lecteur. Dans cette situation, le lecteur de billets reste alimenté mais l'introduction des billets est inhibée. Votre lecteur est en erreur.

Pour extraire le billet, vous devez démonter et ouvrir votre lecteur.

## **12.TERMINAL BANCAIRE SAGEM ISELF**

L'appel pour l'autorisation carte bleue n'aboutit pas : effectuer une télé-collecte manuelle pour déterminer la panne.

#### 12.1.COMMENT PROCÉDER À UNE TÉLÉ-COLLECTE MANUELLE ?

#### Vérifiez que la ligne téléphonique utilisée est libre

- Appuyez sur le bouton « VALIDATION » (bouton « ) situé sur la console interne de votre borne.
- Sélectionner le menu suivant :

Bouton noir « précédant » 1 fois : « MENU PARAMETRAGE » puis bouton validation « 🔴 »

Bouton noir « suivant » jusqu'à :« MENU MONETIQUE » puis bouton validation « 🔴 »

Bouton noir « suivant » jusqu'à :« MENU TERMINAL CB » puis bouton validation « 🔴 »

Bouton noir « suivant » jusqu'à :« TERMINAL CB / LANCER TELECOL. » puis bouton validation «

Le terminal effectue une télé-collecte puis, si nécessaire, un télé-paramétrage.

Lorsque la télé-collecte est effectuée, vous obtiendrez un ticket de télé-collecte. le terminal bancaire BIP une fois. Le terminal se réinitialise.

Il est possible d'obtenir un ticket complet de la dernière télé-collecte en sélectionnant le menu suivant :

- Appuyez sur le bouton « VALIDATION » (bouton « ) situé sur la console interne de votre borne.
- Sélectionner le menu suivant :

Bouton noir « suivant » jusqu'à :« MENU JOURNAUX » puis bouton validation « 😑 »

Bouton noir « suivant » jusqu'à :« TELECOLLECTE / VISUALI-IMPRIMER » puis bouton validation « 🔵 »

Bouton noir « suivant » jusqu'à la télé-collecte que vous souhaitez imprimer puis bouton validation « 🔵 »

#### **12.2.** PARAMETRER VOTRE TERMINAL BANCAIRE POUR VOTRE CONTRAT

Si vous devez re-paramétrer le terminal bancaire vous devez contacter votre installateur.

#### **12.3.** PASSEZ VOTRE TERMINAL BANCAIRE EN MODE TEST

Il est possible d'effectuer des ventes en mode test à 0,01€ pour vérifier le bon fonctionnement d'une vente et de la transmission de cette vente à la banque.

- Appuyez sur le bouton « accès menu » (bouton « ) situé à l'arrière de votre borne
- Sélectionner le menu suivant :

```
Bouton noir « suivant » jusqu'à :« MENU PARAMETRAGE » puis bouton validation « 🔴 »
Bouton noir « suivant » jusqu'à :« MENU MONETIQUE » puis bouton validation « 🔴 »
```

Bouton noir « suivant » jusqu'à :« MENU TERMINAL CB » puis bouton validation « • » Bouton noir « suivant » jusqu'à :« TERMINAL CB / MODE TEST. » puis bouton validation « • » puis bouton validation « • » pour validez le mode test.

Vous pouvez donc maintenant sortir entièrement des menus pour faire votre test de ventes CB.

ATTENTION : Pour sortir du MODE TEST, il faut arrêter puis rallumer votre borne.

#### **12.4.**CODE DES ERREURS DE PAIEMENT DU TERMINAL BANCAIRE

Lorsqu'un paiement est refusé, un diagnostic est enregistré dans le journal suivi. TB CRS ERREUR (Terminal Bancaire Contrôle Solvabilité ERREUR),3 informations sont enregistrées simultanément :

- TB CRS APPS CR : X DIAG : YY
- TB CRS APPS : ZZZZ
- ◆ TB CRS NC: UUUUUUUUU

#### CR : X correspond au numéro de l'erreur principal :

| NUMERO | DESCRIPTION                                            |
|--------|--------------------------------------------------------|
| 1      | NON OK (Mpc10 non disponible)                          |
| 2      | MPC10S non disponible et switch maintenance positionné |
| 3      | PB INIT                                                |
| 4      | PB ACCES FICHIER                                       |
| 5      | PB MONTANT DEVISE                                      |
| 6      | PB CARTE INVALIDE                                      |
| 7      | PB INCIDENT CARTE                                      |
| 8      | PB ABANDON                                             |
| 9      | PB ACCES CENTRE                                        |
| А      | PB CARTE INTERDITE                                     |
| В      | PB TRANSACTION                                         |
| С      | PB SAM MONEO                                           |

TB CRS APPS : ZZZZ = Informe du type de carte utilisée

| APPS  | TYPE                            |
|-------|---------------------------------|
| CBEMV | CARTE EMV (nouvelle aénération) |
| СВ    | CARTE BO' (ancienne génération) |

#### TB CRS NC: UUUUUUUUUUUUUUUUUUUU

correspond au numéro d'identification de la carte bancaire (utilisé pour effectuer des recherches)

#### DIAG: YY correspond au numéro de l'erreur diagnostiquée

| NUMERO | DESCRIPTION                 |
|--------|-----------------------------|
| 00     | DIAGNOSTIC OK               |
| 01     | APPLICATION NON INITIALISEE |
| 02     | APPLICATION NON ACTIVE      |
| 03     | CLASSE NON GEREE            |
| 04     | NOYAU NON V52               |
| 05     | CARTE NON TRAITEE           |

| NUMERO | DESCRIPTION                                                  |
|--------|--------------------------------------------------------------|
| 09     | MONTANT MAX CARTE ETRANGERE DEPASSE                          |
| 10     | MODE NON GEREE                                               |
| 11     | PROBLEME INTEGRITE DU FICHIER TRANSACTION                    |
| 12     | FICHIER TRANSACTION PLEIN                                    |
| 13     | MONTANT MAX DEPASSE                                          |
| 14     | MONTANT MIN NONATTEINT                                       |
| 15     | MONTANT NUL                                                  |
| 17     | MONNAIE NON GEREE                                            |
| 18     | MONNAIE CARTE NON GEREE                                      |
| 19     | BIN DE LA CARTE ABSENT DE LA TABLE DES BIN                   |
| 20     | CARTE REFUSEE DANS LA LISTE DE CONTROLE                      |
| 21     | BIN DE LA CARTE REFUSEE                                      |
| 22     | CARTE PERIMEE                                                |
| 23     | CARTE NON VALIDE                                             |
| 24     | PROBLEME CODE TRAITEMENT CARTE                               |
| 25     | PROBLEME CODE SERVICE CARTE                                  |
| 26     | CARTE REFUSEE EN AUTORISATION                                |
| 27     | LONGUEUR DU NO PORTEUR INCORRECTE                            |
| 28     | DUREE DE VALIDITE DEPASSEE                                   |
| 29     | BIN DE LA CARTE SURVEILLE DANS LA TABLE DES BIN              |
| 30     | CARTE SURVEILLEE DANS LA LISTE DE CONTROLE                   |
| 31     | CARTE BLOQUEE                                                |
| 32     | DONNEE CARTE INCOHERENTE                                     |
| 33     | PROBLEME VA VS                                               |
| 34     | PROBLEME CALCUL CAI EMETEUR                                  |
| 35     | PROBLEME CONTROL DE FLUX                                     |
| 36     | PROBLEME CALCUL CAI ACQUEREUR                                |
| 37     | ABANDON SUR INTRODUIRE CARTE                                 |
| 38     | PROBLEME CONSOLIDATION EXTERNE                               |
| 39     | ANNULATION OU ABANDON SUR SAISIE CODE                        |
| 40     | ABANDON APRES SAISIE D'UN CODE FAUX                          |
| 41     | ABANDON APRES SAISIE DE DEUX CODE FAUX                       |
| 42     | SAISIE DE TROIS FAUX                                         |
| 43     | PORTEUR ABSENT A LA SAISIE DU CODE                           |
| 44     | TIME-OUT SAISIE DU CODE                                      |
| 45     | TYPE DE TRANSACTION REFUSE                                   |
| 46     | PROBLEME COHERENCE MODE DE FONCTIONNEMENT ET CODE TRAITEMENT |
| 47     |                                                              |
| 48     |                                                              |
| 49     | PAS DE SOLVABILITE AU PREALABLE                              |
| 50     |                                                              |
| 52     |                                                              |
| 53     |                                                              |
| 54     |                                                              |
| 55     |                                                              |
| 50     |                                                              |
| 57     | SAM HURS SERVICE                                             |
| 50     |                                                              |
| 59     |                                                              |
| 61     |                                                              |
| 62     |                                                              |
| 62     |                                                              |
| 64     |                                                              |
| 04     |                                                              |

| NUMERO | DESCRIPTION                                          |  |  |  |  |
|--------|------------------------------------------------------|--|--|--|--|
| 65     | OCL A PEAGE VERROUILLE                               |  |  |  |  |
| 80     | MODULE EMVDC NON CHARGE                              |  |  |  |  |
| 81     | ABANDON SUR LE CHOIX DE LA LANGUE                    |  |  |  |  |
| 82     | CARTE INTERDITE DANS LE FICHIER TRANSACTION          |  |  |  |  |
| 83     | CARTE REFUSEE DANS LE FICHIER TRANSACTION            |  |  |  |  |
| 84     | PROBLEME FORMAT CARTE                                |  |  |  |  |
| 85     | EMV ECHEC INITIATE APPLICATION PROCESSING            |  |  |  |  |
| 86     | EMV INITIATE APPLICATION PROCESSING EASY ENTRY ECHEC |  |  |  |  |
| 87     | EMV APPLICATION SELECTION ECHEC                      |  |  |  |  |
| 88     | EMV READ APPLICATION DATA ECHEC                      |  |  |  |  |
| 89     | EMV PROCESSING RESTRICTION ECHEC                     |  |  |  |  |
| 90     | EMV OFFLINE DATA AUTHENTIFICATION ECHEC              |  |  |  |  |
| 91     | EMV ECHEC CONTROLE DU CODE                           |  |  |  |  |
| 92     | EMV TERMINAL RISK MANAGEMENT ECHEC                   |  |  |  |  |
| 93     | EMV TERMINAL ACTION ANALYSIS ECHEC                   |  |  |  |  |
| 94     | EMV CARD ACTION ANALYSIS REFUS                       |  |  |  |  |
| 95     | EMV CARD ACTION ANALYSIS ECHEC                       |  |  |  |  |
| 96     | EMV ON LINE PROCESSING ECHEC                         |  |  |  |  |
| 97     | EMV COMPLETION ECHEC                                 |  |  |  |  |
| 98     | EMV SCRIPT PROCESSING 1 ECHEC                        |  |  |  |  |
| 99     | EMV SCRIPT PROCESSING 2 ECHEC                        |  |  |  |  |

## **13.IMPRIMANTES**

Votre imprimante fonctionne avec du papier thermique **60 mm de large**. L'utilisation d'un papier thermique d'une largeur différente (exemple 58 mm) provoque un dysfonctionnement. La non présence du clapet de protection transparent de la sébile rend sensible l'imprimante aux intempéries et agressions. Dans le cas d'une sortie directe du papier, un grammage de 80g ou supérieur est recommandé.

#### 13.1.REMPLACEMENT DE LA BOBINE

- 1. **Pour dégager** le papier de l'imprimante, actionner la commande de débrayage de couleur verte se situant à gauche, en la **basculant vers le haut**. Tirer délicatement le papier hors de l'imprimante puis **re-basculer** la commande verte **vers le bas**.
- 2. Insérer le papier, proprement découpé, dans la fente **face à vous**. Le papier est entraîné automatiquement.
- 3. Faire un test imprimante pour valider le remplacement de la bobine. Un ticket avec coupe partielle et coupe totale doit sortir.

#### MENU PARAMETRETRAGE MENU TESTS TESTER IMPRIMANTE

## **14.LES HOPPERS**

#### 14.1.ENTRETIEN DES HOPPERS

Un hopper demande un entretien qui est sous la responsabilité de l'exploitant.

- 1 fois par an il faut vider entièrement les hoppers (menu vidange)
- Secouer (l'ouverture vers le bas) pour vider les éléments étrangers
- Donner un coup de soufflette sur le hopper à la sortie des jetons pour nettoyer le capteur de détection des jetons.

#### **14.2.**PROBLÈME DE DISTRIBUTIONS

Lorsqu'un problème récurrent de distribution survient, la méthodologie à suivre est la suivante :

- · Vérifier que le hopper est bien connecté au sabot
- Lorsque la borne est fermée, une équerre ou un joint doit pousser le hopper contre le sabot. En effet, lorsque le hopper distribue, des vibrations le traversent. Si le hopper est mal tenu, il arrive alors des ruptures ponctuelles de contact qui ont pour conséquence une distribution de jetons supplémentaires.

Si après ces vérifications le hopper continue à dysfonctionner, il faut alors effectuer un entretien décrit ci-dessus.

Si malgré tout et uniquement après avoir effectué ces opérations, le hopper ne fonctionne pas, il faut alors demander l'avis au service technique.

## **15.REMISES A ZERO-BOOTLOADER-CONFIG PAR DEFAUT-RESEAU**

A partir de la VERSION 3.1033 >

Pour remettre les valeurs par défaut RESEAU, à la mise sous tension, appuyer TOUCHE '1' lorsque le clavier est installé. (ou PIN1 connecteur clavier à 0)

Pour remettre les valeurs par défaut CONFIG, à la mise sous tension, appuyer TOUCHE '4' lorsque le clavier est installé. (ou PIN2 connecteur clavier à 0)

Pour forcer l'activation soft du BOOTLOADER, à la mise sous tension, appuyer TOUCHE '7' lorsque le clavier est installé. (ou PIN3 connecteur clavier à 0)

- Contact court (quelques secondes) à la mise sous tension permet la reprise de la configuration IP de l'application saisie par l'installateur.

- Contact long (plus de 30 secondes, émet des bips) à la mise sous tension permet la reprise de la configuration IP usine (192.168.1.51) Dans ce cas une connexion Ethernet doit être établie pour désactiver le BOOTLOADER.

## **16.GARANTIES**

#### Votre centrale de paiement est garantie 1 an retour atelier.

#### La garantie ne couvre pas ou la garantie n'est pas valable :

- > les dégâts engendrés par la foudre, un dégât des eaux, des projections de vapeur, une surtension.
- Les conséquences d'une manipulation hasardeuse entre autre le démontage d'un élément
   par l'exploitant sans l 'autorisation expresse de l'installateur
- > Les détériorations suitent aux vandalismes

#### TOUTE MANIPULATION DOIT IMPERATIVEMENT ÊTRE EFFECTUÉE HORS-TENSION

## **17.SERVICE APRES VENTE**

Nos bureaux sont ouverts de 8h à 18h du lundi au vendredi,

## **18.FICHE CONFIGURATION**

#### IL EST IMPORTANT QUE L'INSTALLATEUR RENSEIGNE CETTE FICHE. UNE FICHE BIEN RENSEIGNEE EST UN GAIN DE TEMPS IMPORTANT

DATE INSTALLATION : \_\_/\_/\_\_

INSTALLATEUR :

TÉLÉPHONE :

ADRESSE :

**REMARQUES INSTALLATION :** 

| SELECTION SELECTION                                    | SELECTION 2                       | SELECTION 3      | SELECTION A | SELECTION<br>SELECTON | SELECTION<br>SELECTION | SELECTION SELECTION | SELECTION 8      |
|--------------------------------------------------------|-----------------------------------|------------------|-------------|-----------------------|------------------------|---------------------|------------------|
| TEXTE DE L                                             | A MACHINE                         | ?                | 1           | 1                     |                        | 1                   |                  |
|                                                        |                                   |                  |             |                       |                        |                     |                  |
| TARIF DE LA                                            | <b>MACHINE</b> ?                  |                  | 1           |                       |                        | 1                   |                  |
| ,€                                                     | ,€                                | ,€               | ,€          | ,€                    | ,€                     | ,€                  | ,€               |
| VERIFIER R                                             | ETOUR AVAN                        |                  | ?           |                       |                        |                     |                  |
|                                                        |                                   |                  |             |                       |                        |                     |                  |
|                                                        |                                   |                  |             |                       |                        |                     |                  |
| ETAT DU RE                                             | TOUR OK ?                         |                  | 1           | 1                     | I                      | I                   | I                |
|                                                        |                                   | □ 0 V            |             |                       |                        |                     |                  |
| <br>□ 220 V                                            | <br>□ 220 V                       | <br>220 ∨        | <br>□ 220 V | 220 V                 | <br>□ 220 V            | <br>□ 220 V         | <br>□ 220 V      |
| NUMER DU                                               | TEXTE A AFF                       | ICHER ?          | 1           | L                     | I                      | 1                   |                  |
|                                                        |                                   |                  |             |                       |                        |                     |                  |
| <b>CHOISIR LE</b>                                      | TYPE DE FO                        | NCTIONNEM        | ENT ?       |                       |                        |                     |                  |
|                                                        |                                   |                  |             |                       |                        |                     |                  |
|                                                        | CMD<br>MAINTENUE                  | CMD<br>MAINTENUE |             |                       |                        | CMD<br>MAINTENUE    | CMD<br>MAINTENUE |
| SPECIFIQUE AUX MACHINES IMPULSIONNELLES                |                                   |                  |             |                       |                        |                     |                  |
| NOMBRE D'                                              | <b>IMPULSION</b>                  | ?                |             |                       |                        |                     |                  |
|                                                        |                                   |                  |             |                       |                        |                     |                  |
| DUREE DE L                                             | 'IMPULSION                        |                  | NE DE SECON | NDE ?                 | 1                      | <u> </u>            | <u> </u>         |
| cent                                                   | cent                              | cent             | cent        | cent                  | cent                   | cent                | cent             |
| DELAI ENTRE LES IMPULSIONS EN CENTIEME DE SECONDE ?    |                                   |                  |             |                       |                        |                     |                  |
| cent                                                   | cent                              | cent             | cent        | cent                  | cent                   | cent                | cent             |
| VERIFIER RETOUR POUR DECIDER DE LA FIN DE LA MACHINE ? |                                   |                  |             |                       |                        |                     |                  |
|                                                        |                                   |                  |             |                       |                        |                     |                  |
| ETAT DU RE                                             | ETAT DU RETOUR MACHINE TERMINEE ? |                  |             |                       |                        |                     | 1                |

| □ 0 V                                                                                                    | □ 0 V                                                                     | □ 0 V   | 0 V     | □ 0 V   | 0 V     | 0 V     | □ 0 V   |
|----------------------------------------------------------------------------------------------------|---------------------------------------------------------------------------|---------|---------|---------|---------|---------|---------|
| □ 220 V                                                                                                    | 🗌 220 V                                                                   | 🗌 220 V | □ 220 V | 🗌 220 V | 🗌 220 V | 🗌 220 V | □ 220 V |
| DELAI A ATTENDRE EN SECONDE ENTRE L'IMPULSION ET LA PREMIERE VERIFICATION DU<br>RETOUR ?                                                           |                                                                           |         |         |         |         |         |         |
| S                                                                                                    | S                                                                         | S       | S       | S       | S       | S       | S       |
| LORSQUE LE RETOUR CORRESPOND A L'ETAT DE LA FIN MACHINE, COMBIEN DE TEMPS DOIT<br>ATTENDRE LA CENTRALE AVANT DE PRENDRE LA DESICION (EN SECONDE) ? |                                                                           |         |         |         |         |         |         |
| S                                                                                                    | S                                                                         | S       | S       | S       | S       | S       | S       |
|                                                                                                    |                                                                           |         |         |         |         |         |         |
| SI PAS DE R                                                                                                    | SI PAS DE RETOUR, MAINTENIR LA MACHINE OCCUPEE SUR UNE DUREE EN SECONDE ? |         |         |         |         |         |         |
| S                                                                                                    | S                                                                         | S       | S       | S       | S       | S       | S       |
| LORSQUE LA MACHINE EST OCCUPEE, LE CLIENT PEUT-IL CUMULER LES PAIEMENTS ?                                                                          |                                                                           |         |         |         |         |         |         |
|                                                                                                    |                                                                           |         |         |         |         |         |         |
|                                                                                                    |                                                                           |         |         |         |         |         |         |
| SPECIFIQUE AU COMMANDE MAINTENUE                                                                                                    |                                                                           |         |         |         |         |         |         |
| QUEL EST LA DUREE DE LA MACHINE PAR PAIEMENT ?                                                                                                    |                                                                           |         |         |         |         |         |         |
| S                                                                                                    | S                                                                         | S       | S       | S       | S       | S       | S       |
| LORSQUE LA MACHINE EST OCCUPEE, LE CLIENT PEUT-IL CUMULER LES PAIEMENTS ?                                                                          |                                                                           |         |         |         |         |         |         |
|                                                                                                    |                                                                           |         |         |         |         | 🗌 ΟυΙ   |         |
|                                                                                                    |                                                                           |         |         |         |         |         |         |
|                                                                                                    |                                                                           |         |         |         |         |         |         |
|                                                                                                    |                                                                           |         |         |         |         |         |         |

## **19.FICHE ENTRETIEN**

| DATE | SOCIETE | DESCRIPTIF INTERVENTION |
|------|---------|-------------------------|
| //   |         |                         |
| //   |         |                         |
| //   |         |                         |
| //   |         |                         |
| //   |         |                         |
| //   |         |                         |
| //   |         |                         |
| //   |         |                         |
| //   |         |                         |
| //   |         |                         |
| //   |         |                         |